# Instructions to Print/Save Unofficial Transcript

- 1. Log into MYSJSU Account (Link)
- 2. Click PeopleSoft Campus Solutions

| My Apps                       |                |                           |                                |                                      |
|-------------------------------|----------------|---------------------------|--------------------------------|--------------------------------------|
| ⊘ Work                        |                |                           |                                |                                      |
|                               | •••            |                           | •••                            | •••                                  |
| Ø                             | H              | Ô                         | MySJSU                         | ````                                 |
| NextSteps                     | SJSU Handshake | Events.SJSU               | PeopleSoft Campus<br>Solutions | IT Service College of<br>Engineering |
|                               | •••            | •••                       |                                | •••                                  |
| ~``@``                        | MAXIENT        |                           | G                              | M                                    |
| IT Service Customer<br>Portal | Maxient        | Google Workspace<br>Sites | Google Workspace<br>Account    | Google Workspace<br>Mail             |

3. You will view the following page:

| SJSU SAN JOSÉ STATE  |        |                                                                    |                            |   | 🕷 🥝 🖞                                  |
|----------------------|--------|--------------------------------------------------------------------|----------------------------|---|----------------------------------------|
| * Student Center     | >      | Student Center                                                     |                            |   |                                        |
| View My Messages     | >      | 2 Unread Messages                                                  | Indicators                 |   | Q Search for Classes                   |
| Holds                | >      | Academics                                                          |                            | : | Enrollment Dates                       |
| 📰 To Do List         | >      |                                                                    |                            |   | -                                      |
| Make a Payment       | >      | Spring 2024 Schedule                                               | Search                     | > | Enrollment<br>Appointment              |
|                      |        | CLASS SCHEDULE                                                     | Plan                       | > | You may begin enrolling for the Winter |
| Enrollment           | $\sim$ | CS 216-01 TuTh 10:30AM - 11:45AM<br>SEM (29704) Clark Building 238 | Enroll                     | > | October 11, 2023.                      |
| Academics: Records   | $\sim$ |                                                                    | My Academics               | > | Details >                              |
| \$ Finances          | $\sim$ | Enrollment Shopping Cart                                           | Enroll in CSU Fully Online | > | General Information                    |
|                      | ~      |                                                                    | MyProgress                 | > | C* Admissions                          |
|                      | -      |                                                                    | Order Official Transcript  | > | C Office of the Registrar              |
| Personal Information | ~      |                                                                    | MyScheduler                | > | C Coll of ProfessGlobal Educ >         |
| Alert-SJSU           | >      |                                                                    |                            |   |                                        |
| Other Items          | $\sim$ | Finances                                                           |                            |   | SJSU Financials                        |
| ப் Logout            | >      |                                                                    |                            | • | Financial Aid & Scholarship            |
|                      |        | Account Summary (See * link below)                                 | My Account                 |   | I Bursar's Office >                    |
|                      |        | • Due Now 0.00                                                     | Account Inquiry            | > | Important Links                        |
|                      |        | • Future Due 0.00                                                  | Enroll In Direct Deposit   | > | C Academic Calendar                    |
|                      |        | You owe 0.00.                                                      | Financial Aid              |   | California Voter Registration          |

4. Click 'Academics: Records' in the dropdown menu select 'View Unofficial Transcript'.

|    | Holds                             | >    | Academics                                                          |
|----|-----------------------------------|------|--------------------------------------------------------------------|
| := | To Do List                        | >    |                                                                    |
|    | Make a Payment                    | >    | Spring 2024 Schedule                                               |
|    | Acadomics:                        |      | CLASS SCHEDULE                                                     |
|    | Enrollment                        | ~    | CS 216-01 TuTh 10:30AM - 11:45AM<br>SEM (29704) Clark Building 238 |
| P  | Academics: Records                | 3    |                                                                    |
|    | MyProgress                        |      | Enrollment Shopping Cart                                           |
|    | MyPlanner                         |      |                                                                    |
|    | MyDegree Tracker                  |      |                                                                    |
|    | My Course History                 |      |                                                                    |
|    | View What-if Report               |      |                                                                    |
|    | View My Grades                    |      |                                                                    |
| 0  | View Unofficial Transcri          | pt   | Finances                                                           |
|    | View Transfer Credit Re           | port | · · · · · · · · · · · · · · · · · · ·                              |
|    | View PDC Unofficial<br>Transcript |      | Account Summary (See * link below)                                 |
| \$ | Finances                          | ~    | <ul><li> Due Now 0.00</li><li> Future Due 0.00</li></ul>           |

## 3. Click 'Go'

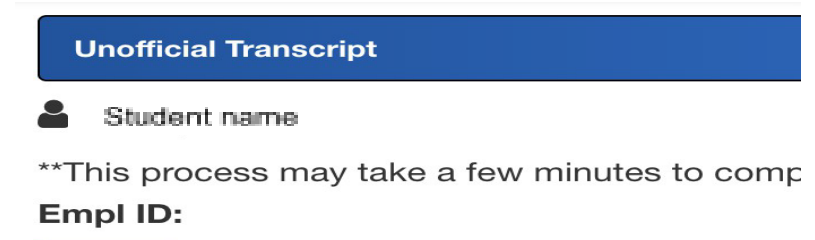

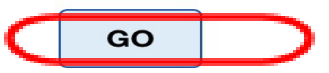

## You will see your unofficial transcript in the following format:

<

San Jose State University

| STUDENT NAME:   | Student name |
|-----------------|--------------|
| STUDENT NUMBER: | Student ID   |
| BIRTH MO/DAY:   |              |
| DATE PRINTED:   | 12/15/2023   |

## GRADUATE RECORD

DEGREE OBJECTIVE:

Graduate requirements not yet completed

#### EXTERNAL DEGREE

BEN MARCH 2021

#### FALL SEMESTER 2022

MSD - Masters Degree

MAJOR: MS Computer Science

|                      |                              |                   | UA  | UG  | UE  | GR | GP   | GPA   |
|----------------------|------------------------------|-------------------|-----|-----|-----|----|------|-------|
| CS                   | 157C NoSQL                   |                   | 3.0 | 3.0 | 3.0 | А  | 12.0 |       |
| CS                   | 200W                         | Grad Tech Writing | 3.0 | 3.0 | 3.0 | А  | 12.0 |       |
| CS                   | 271                          | Top Machine Learn | 3.0 | 3.0 | 3.0 | А  | 12.0 |       |
|                      | SEMESTER TOTAL:<br>SJSU CUM: |                   | 9.0 | 9.0 | 9.0 |    | 36.0 | 4.000 |
|                      |                              |                   | 9.0 | 9.0 | 9.0 |    | 36.0 | 4.000 |
| ALL COLLEGE:         |                              |                   | 9.0 | 9.0 | 9.0 |    | 36.0 | 4.000 |
| SPRING SEMESTER 2023 |                              |                   |     |     |     |    |      |       |
|                      |                              |                   | UA  | UG  | UE  | GR | GP   | GPA   |

#### 4. Print the transcript or Save as PDF format

\*Make sure name and ID# shows on transcript. \*If it prints multiple pages, it will still be accepted. \*Make sure it is in readable format.